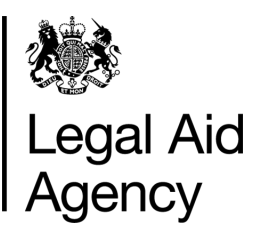

# eForms Quick Guides

eForms - using TABs

#### General Notes

- The information below to be used when **NAVIGATING** within the eForms application.
- <u>NOT</u> all Tabs will be available to registered eForms Users it depends on the eForm role you have been assigned.
- When searching use the **Refresh** button, to update any recent changes on your eForms account.

| <u>TABs</u>                                                                                                    |
|----------------------------------------------------------------------------------------------------|
| Legal Aid Agency eForms                                                                                                    |
| In Tray Messages Saved Forms Track Forms New Forms Offline Administration Close                                                                 |
| <u>7 Tabs:</u>                                                                                                    |
| InTray - Messages - Saved Forms - Track Forms - New Forms - Offline - Administration                                                            |
| <b>Note:</b> You may not have all the tabs shown above, as they relate to the eForm role(s) you have been assigned by the eForms administrator. |
| eForms Administrator - will have all 7 tabs available.                                                                                          |
| eForms Author - will have 6 tabs available, but <u>NOT</u> the Administration tab.                                                              |
| eForms Reviewer - will have all 7 tabs available.                                                                                               |
|                                                                                                    |

# 1. In Tray

| Legal Aid Agency eForms                  |                                  |                                   |                             |             |
|------------------------------------------|----------------------------------|-----------------------------------|-----------------------------|-------------|
|                                          |                                  |                                   | Accessi                     | bility Help |
| In Tray Messages Saved Forms Track Forms | New Forms Offline                |                                   | Administration              | Close       |
| ◯ All ⊙ Forms Sent to me                 |                                  |                                   |                             |             |
| Refresh                                  |                                  |                                   | Records per page 20         | *           |
| Records 1 - 1 of 1                       | Page 1 << Previous Next >>       |                                   | Search Details For:         | Go          |
| USN / Type / Stage                       | Originator                       | Now With / Since                  | Details                     |             |
| NNNNN: CRM14<br>Returned or Reassigned   | 31/Oct/2014 13:52<br>PAULA SMITH | Carol Andrea<br>20/Nov/2014 09:35 | MAAT IDs =<br>Priority = No |             |
|                                          |                                  |                                   |                             |             |

Forms in the In Tray -

**Sent for Review** - these forms have been sent to be Reviewed - *see quick guide, eForms Reviewer Role.* 

**Returned** (rejected) - these forms have been rejected by the LAA and require the further work to be completed before re-submitting.

**Reassigned** - these have been reassigned to another user by an eForms administratorsee quick guides, Reassigning a CRM14 form and CRM14: Finding your Returned (rejected) or Reassigned Form.

## 2. Messages

| 🎊 I           | _egal Aid Agency eForms                                                                                                    |                |
|---------------|----------------------------------------------------------------------------------------------------|----------------|
|               | Acce                                                                                                    | ssibility Help |
| In Tray       | Messages Saved Forms Track Forms New Forms Offline                                                                                      | Close          |
| Refresh       | Records per page 20                                                                                                    | ~              |
| Records 1 - 2 | 0 of 69 Page 1234 << Previous <u>Next &gt;&gt;</u>                                                                                      |                |
| Sent          | Message                                                                                                    |                |
| 10/Nov/2014   | Dear Paula Smith                                                                                                    | Open           |
| 10.42         | Client Name: Davis                                                                                                    |                |
|               | Unique Submission Number (USN): NNNNNN                                                                                                  |                |
|               | Your client's CRM14 eForm has been processed and the overall result is:                                                                 |                |
|               | MAAT Reference: NNNNNN                                                                                                    |                |
|               | Result Granted                                                                                                    |                |
|               |                                                                                                    |                |
| 06/Nov/2014   | You will receive further documentation shortly.                                                                                         | Diamina        |
| 15:51         | Deal Paula Siliun                                                                                                    | Dismiss        |
|               | Client Name: James                                                                                                    |                |
|               |                                                                                                    |                |
|               | Thank you for submitting a CRM14 eForm. You will now be able to track the status of your client's application through the eForm system. |                |
|               | You will receive a message when the application has been considered.                                                                    |                |
|               | For further assistance with eForms and contact details, please visit https://www.gov.uk/legal-aid-eforms                                |                |
| 06/Nov/2014   | Dear Paula Smith                                                                                                    | Open           |
| 15.20         | Client Name: Davis                                                                                                    |                |
|               | Unique Submission Number (USN): NNNNNN                                                                                                  |                |
|               | Your client's CRM14 eForm cannot be processed and has been returned to you for the following reason:                                    |                |
|               |                                                                                                    |                |

Messages are sent by the LAA to Users about the progress of their application. The messages are listed in date order with the last message sent being the first.

There are two types of message:

- 1. Informing of the progress of the submitted form.
- 2. Requesting further information.

**NOTE**: Messages requesting the user send further information is time limited, you will have 7 days to respond to the request (*a reminder message sent within 3 - 4 days*), if not responded to within this time period the form will be rejected outright and you will need to resubmit using the USN or submit a new form in the case of POA1s.

**IMPORTANT NOTE**: Messages sent for a CRM14 requesting the user send further information, <u>do not</u> have the option to attach the information via the message, the form is instead returned (see **1**. In Tray) to the User to be resubmitted - see quick guide CRM14: Finding your Returned (rejected) or Reassigned form.

#### Open

When you click on Open, you should find the options to submit requested documents electronically or to send by post.

**NOTE**: If the option to attach a document is not available then the time limit (7 days) to respond to the message has expired and you will need to resubmit the form via New Forms - entering the USN (*create a new form based on a previously rejected form*).

#### **Dismiss**

When you click on Dismiss, you will have the option to remove the message from the Messages list.

# 3a. Saved Forms - Forms you created

| 🦣 L                                         | egal Aid Aç        | gency <b>eF</b>       | orms                 |                              |                                  |                                                  |
|---------------------------------------------|--------------------|-----------------------|----------------------|------------------------------|----------------------------------|--------------------------------------------------|
|                                             | _                  |                       | _                    |                              |                                  | Accessibility Help                               |
| In Tray                                     | Messages           | Saved Forms           | rack Forms New Forms | Offline                      |                                  | Close                                            |
| Forms you cr<br>Refresh<br>Records 1 - 5 cr | eated 🔘 Other form | ns you are working on | Page 1 << F          | 'revious Next >>             |                                  | Records per page 20 💌                            |
| USN / Type                                  | Star               | rted                  | Last Viewed          | Details                      |                                  |                                                  |
| NNNNNN: CRM14                               | 31/0               | Dct/2014 16:03        | 31/Oct/2014 16:09    | MAAT IDs =<br>Priority = Yes | Provider Account No =<br>Queue = | Client Surname = Hayes<br>Language = English     |
| NNNNNN : CRM14                              | 31/0               | Dct/2014 13:52        | 31/Oct/2014 15:46    | MAAT IDs =<br>Priority = No  | Provider Account No =<br>Queue = | Client Surname = Wilkinson<br>Language = English |
| NNNNNN: CRM14                               | 23/0               | Dct/2014 13:42        | 23/Oct/2014 13:46    | MAAT IDs =<br>Priority = Yes | Provider Account No =<br>Queue = | Client Surname = Atwaters<br>Language = Englisn  |
| NNNNNN : CRM14                              | 21/0               | Dct/2014 14:48        | 23/Oct/2014 13:36    | MAAT IDs =<br>Priority = No  | Provider Account No =<br>Queue = | Client Surname = Samuel<br>Language = English    |
| NNNNNN: CRM14                               | 21/J               | Jul/2014 16:13        | 11/Aug/2014 16:01    | MAAT IDs =<br>Priority = No  | Provider Account No =<br>Queue = | Client Surname = Hussain<br>Language = English   |

**Forms you created** - these are all the forms you have started - those you have not submitted or resubmitted.

**NOTE**: Forms that have been reassigned to you will <u>NOT</u> be in this list.

#### 3b. Saved Forms - Other Forms you are working on

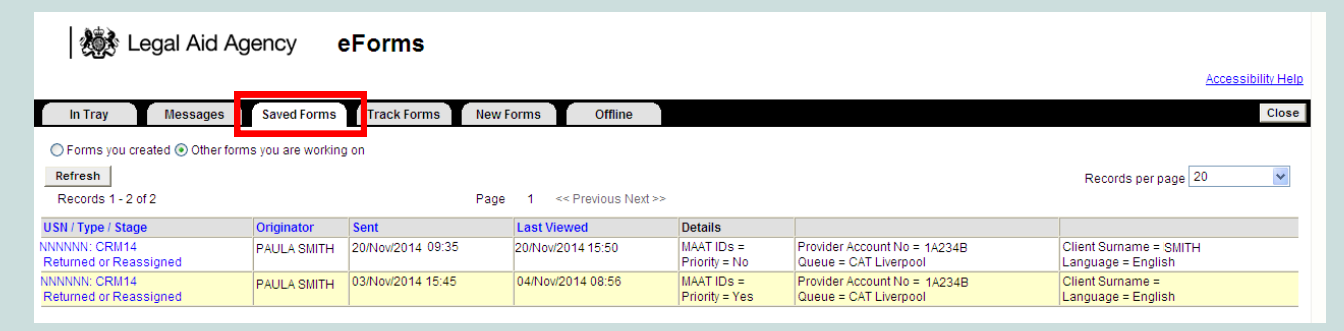

Other forms you are working on - all forms reassigned or returned to you.

**NOTE**: Forms that have been reassigned or returned to you should be in the **In Tray**, if not found there, then in this list.

| Track Forms                                                                              |                                  |                                              |                       | k Kegal Aid Agency                                                                  | Forms                                            |
|------------------------------------------------------------------------------------------|----------------------------------|----------------------------------------------|-----------------------|-------------------------------------------------------------------------------------|--------------------------------------------------|
| k Kegal Aid Age                                                                          | ency eForms                      |                                              |                       | In Tray Messages Saved Forms                                                        | Track Forms New Forms Offline Administration ose |
| In Tray Messages                                                                         | Saved Forms Track Forms          | New Forms Off                                | line                  | Track forms you created      Track any form      Track     Search Active Forms Only | k specific form                                  |
| Track forms you created      Track s <b>Refresh</b> Records 1 - 9 of 9 (Live Forms Only) | specific form                    | Exclude completed form     Page 1 << Previou | n <b>s</b><br>Is Next | Originator<br>Process Type                                                          | (Any)<br>Set (Any)                               |
| USN / Type / Stage                                                                       | Originated / By                  | Now With / Since                             | Det                   | Stage                                                                               | Filter By Tracked Form Data (Any)                |
| NNNNNN: CRM14<br>Caseworker Received                                                     | 06/Nov/2014 14:34<br>PAULA SMITH | LAA/HMCTS<br>06/Nov/2014 15:05               | MA<br>Pri             | Now With (contains)                                                                 |                                                  |
| NNNNN: CRM14<br>Initial                                                                  | 31/Oct/2014 16:03                | 31/Oct/2014 16:03                            | MA<br>Pri             | From Date:                                                                          | Day 💙 Month 💙 Year 🔯                             |
| NNNNN: CRM14<br>Initial                                                                  | 31/Oct/2014 13:52<br>PAULA SMITH | 31/Oct/2014 13:52                            | MA<br>Pri             | To Date:<br>Last Processed Between:                                                 | Day 🗸 Month 🔍 Year 🔯                             |
| NNNNN: CRM14<br>Returned or Reassigned                                                   | 31/Oct/2014 12:10                | 03/Nov/2014 15:45                            | MA<br>Pri             | From Date:                                                                          | Day V Month Vear                                 |
| NNNNNN: CRM14<br>Initial                                                                 | 23/Oct/2014 13:42<br>PAULA SMITH | 23/Oct/2014 13:42                            | MA<br>Pri             | To Date.                                                                            | Show Results Clear All Criteria                  |

**Tracked Forms** - <u>Track forms you created</u> or <u>Track specific form</u> using the USN - include submitted forms - *uncheck box.* 

**NOTE**: If you have the Administrator Role assigned you will also have the option to <u>Track any form</u>- using various filtering criteria i.e. Originator.

**NOTE**: You can <u>NOT</u> amend a form searched in **Track Forms** - see quick guide Tracking Forms.

## 5. New Forms

All forms available on the eForms application - Crime forms: CRM4, CRM5, CRM7 & CRM14, and Civil form - POA.

**NOTE**: You will only have access to the forms for the category of law you have a contract for i.e. either Crime and/ or Civil - see *quick guides on eForms CRM forms and POAs.* 

**NOTE**: You can bulkload your submissions by using the Case Management Upload option - see *quick guide Uploading from a Case Management System.* 

|   | Kit Legal Aid Agency                                                                                                 | eForms                                                                                                    |
|---|----------------------------------------------------------------------------------------------------|----------------------------------------------------------------------------------------------------|
|   |                                                                                                    | Accessibility Help                                                                                                    |
| l | In Tray Messages Saved Form                                                                                          | IS Track Forms New Forms Offline Administration Close                                                                                                    |
|   | Case Management Form Upload                                                                                          |                                                                                                    |
|   |                                                                                                    | Case Management Form Unload                                                                                                    |
|   |                                                                                                    | Upload XML packages of forms                                                                                                    |
|   | a                                                                                                    |                                                                                                    |
|   | Crime Forms                                                                                                    |                                                                                                    |
|   | CRM4                                                                                                    | Start New Form                                                                                                    |
|   |                                                                                                    | Application for prior authority to incur Disbursements a Criminal Cases (incorporates CRM 4a)                                                                                                    |
|   | CRM5                                                                                                    | Start New Form                                                                                                    |
|   |                                                                                                    | Application for extension of Upper Limit                                                                                                    |
|   | CRM7                                                                                                    | Start New Form                                                                                                    |
|   |                                                                                                    | Non-Standard Fee Contract Work Assessment Form                                                                                                    |
|   | CRM14 English                                                                                                    | Start New Form                                                                                                    |
|   |                                                                                                    | Application for Legal Aid in Criminal Proceedings (inc prorates CRM15)                                                                                                    |
|   | CRM14 Weish                                                                                                    | Start New Form (Cymraeg)                                                                                                    |
|   |                                                                                                    | NOTE: The use of these forms is restricted to solicito a within the regions/courts covered by our                                                                                                    |
|   |                                                                                                    | ron-out thus fail.                                                                                                    |
|   | CRM14 Evidence                                                                                                    | Start New Form                                                                                                    |
|   |                                                                                                    | Supply additional evidence to support a previously sumitted CRM14 application                                                                                                    |
|   | Civil Forms                                                                                                    |                                                                                                    |
|   | POA                                                                                                    | Start New Form                                                                                                    |
|   |                                                                                                    | Claim for Payment On Account in Civil Cases                                                                                                    |
|   | CRIME Forms<br>CRIM4<br>CRIM5<br>CRIM7<br>CRIM14 English<br>CRIM14 Evidence<br>CRIM14 Evidence<br>CIVII Forms<br>POA | Case Management Form Upload<br>Upload XML packages of forms<br>Start New Form<br>Application for prior authority to incur Disbursements in Criminal Cases (incorporates CRM 4a)<br>Start New Form<br>Application for extension of Upper Limit<br>Start New Form<br>Non-Standard Fee Contract Work Assessment Form<br>Start New Form<br>Application for Legal Aid in Criminal Proceedings (incurporates CRM15)<br>Start New Form (Cymraeg)<br>Cals am Gymoth Cyfreithiol mewn Achos Troseddol Ymgorffori CRM15)<br>NOTE: The use of these forms is restricted to solicito swithin the regions/courts covered by our<br>roll-out thus far.<br>Start New Form<br>Supply additional evidence to support a previously su mitted CRM14 application<br>Start New Form<br>Claim for Payment On Account in CMI Cases<br>(incurport extension) |

## 6. Offline

**Offline** - gives you access to Offline Crime Forms - *see quick guide Offline Form.*  

 Im Tray
 Messages
 Saved Forms
 Track Forms
 New Forms
 Offline

 Click here to go to the Offline Crime Forms
 Click here to go to the Offline Crime Forms
 Click here to go to the Offline Crime Forms

NOTE: The use of the Offline Crime Forms is restricted to solicitors who have been confirmed as included in the offline pilot

#### 7. Administration

Administration - an eForms administrator can access the messages of all forms submitted by eForms users in their firm, by choosing the user in Administration Options.

**NOTE:** Reassigning a form can only be done by the eForms administrator and only completed via <u>Track Forms</u> - see quick guide, Reassigning a CRM14 form.

If you require assistance with any of the above TABs information, contact the **Customer Services Team**.

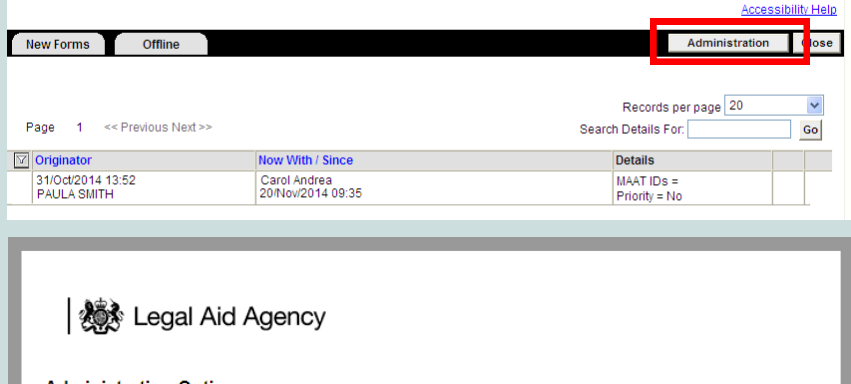

| dministration Op           | otions                              |                    |
|----------------------------|-------------------------------------|--------------------|
| ems marked <b>*</b> must b | be completed                        | Accessibility Help |
| Please select the us       | er whose messages you wish to view: |                    |
| * User                     | PAULA SMITH<br>View Messages        | •                  |